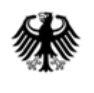

# Online-Anwendung der IVVA

## (Internet-Verbrauch- und Verkehrsteuer-Anwendung)

# Vertretungsverhältnis

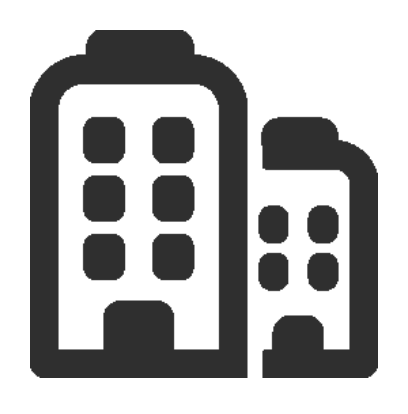

## **ELSTER** eins KG

Mittelständisches Unternehmen der Energiebranche

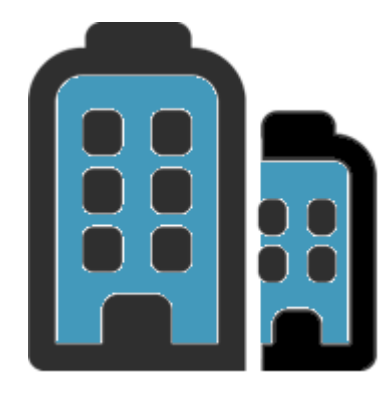

## **ELSTER fünf OHG**

Mittelständisches Unternehmen der Energiebranche

Vertretungsberechtigt für die ELSTER eins KG

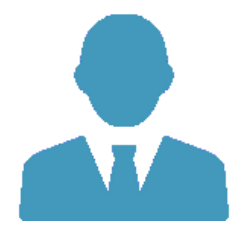

**Eberhard Elster** 

Vertreter der ELSTER fünf OHG

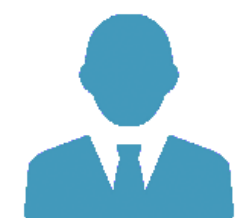

Eberhard Elster (Elster fünf OHG)

Aufruf Bürger- und Geschäftskundenportal und Login

Auswahl "Energiesteuer" Auswahl Vertretungsverhältnis

#### IVVA Vertretungsverhältnis auswählen

Mit \* gekennzeichnete Felder sind Pflichtfelder und müssen ausgefüllt werden.

#### Beteiligter

|           | Beteiligten-Nr. (VVSt) * 310000058084                                     |                                                            | Name/Firmenbezeichnung<br>Elster fünf OHG |                                    |                                                 |                             |
|-----------|---------------------------------------------------------------------------|------------------------------------------------------------|-------------------------------------------|------------------------------------|-------------------------------------------------|-----------------------------|
|           | Falls Sie einen anderen Beteiligten<br>Bekanntgabe der Beteiligten-Nr. (V | vertreten möchten, geben Sie bitte<br>VSt) enthalten sind. | e die Beteiligten-Nr. (VVSt) und die Adr  | esse dieses Beteiligten ein. Hierz | eu verwenden Sie bitte zwingend die Adressdaten | , die auch im Schreiben zur |
|           | Straße *                                                                  |                                                            |                                           | Hausnummer *                       |                                                 |                             |
|           | Glaserstr.                                                                |                                                            |                                           | 4                                  |                                                 |                             |
|           | PLZ *<br>90427                                                            | Ort *<br>Nürnberg                                          |                                           |                                    |                                                 |                             |
|           | ISO *                                                                     | Land *<br>Deutschland                                      |                                           |                                    |                                                 |                             |
|           | → Fortfahren                                                              |                                                            |                                           |                                    |                                                 |                             |
|           |                                                                           |                                                            |                                           |                                    |                                                 |                             |
| Aufruf Bu | G und Login                                                               | Auswah                                                     | I "Energiesteu                            | er Vertr                           | Auswahl<br>etungsverhältnis                     |                             |

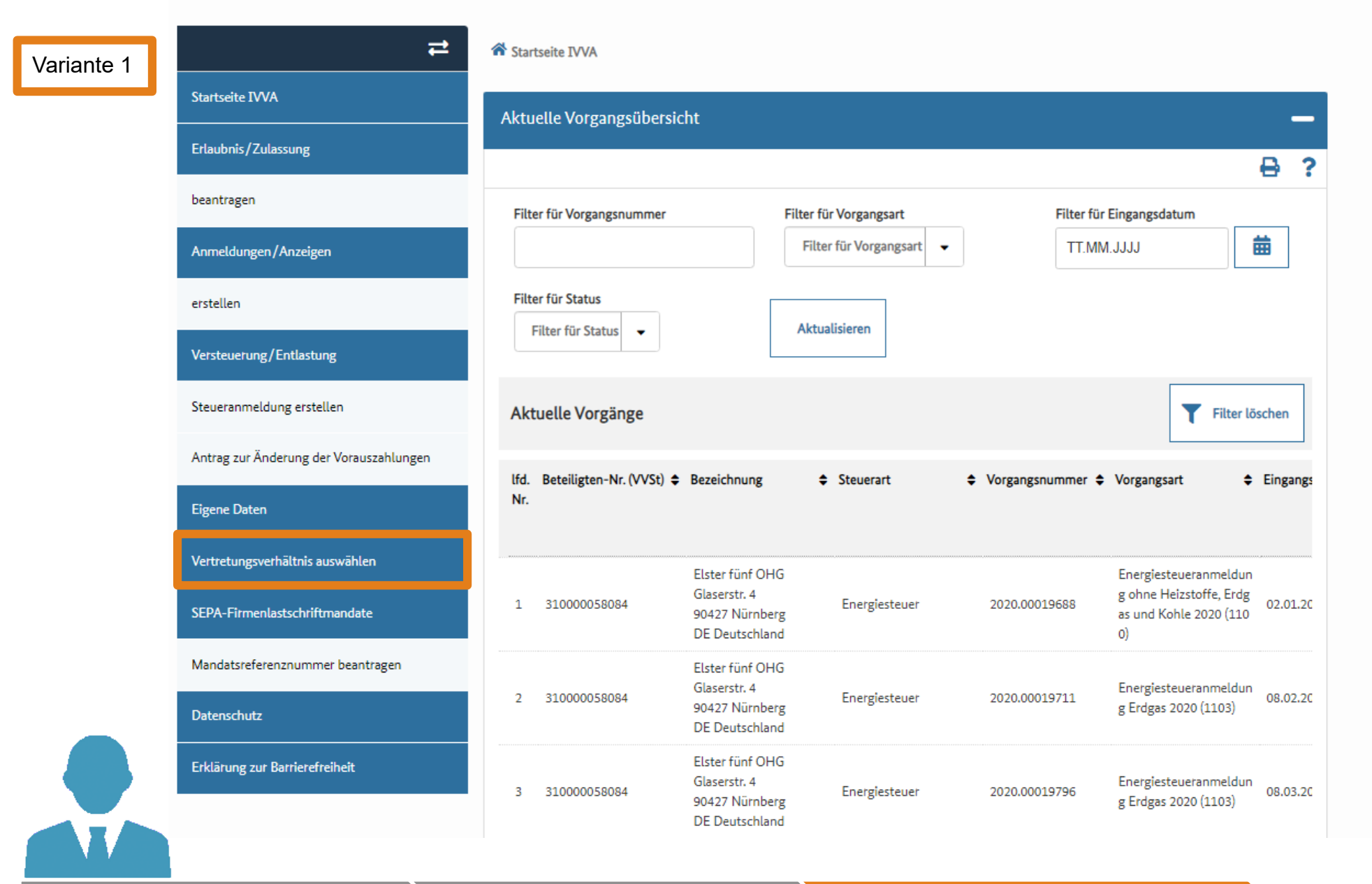

Aufruf BuG und Login

> Auswahl "Energiesteuer

#### Variante 1

IVVA Vertretungsverhältnis auswählen

Mit \* gekennzeichnete Felder sind Pflichtfelder und müssen ausgefüllt werden.

#### Beteiligter

| Beteiligten-Nr. (VVSt) * | Name / Firmenbezeichnung |
|--------------------------|--------------------------|
| 310000056030             | Anderer Beteiligter      |

Falls Sie einen anderen Beteiligten vertreten möchten, geben Sie bitte die Beteiligten-Nr. (VVSt) und die Adresse dieses Beteiligten ein. Hierzu verwenden Sie bitte zwingend die Adressdaten, die auch im Schreiben zur Bekanntgabe der Beteiligten-Nr. (VVSt) enthalten sind.

|           | Straße *                               |                |                       | Hausnummer * |              |
|-----------|----------------------------------------|----------------|-----------------------|--------------|--------------|
|           | PLZ *                                  |                | Ort *                 |              |              |
|           | ISO *                                  |                | Land *<br>Deutschland |              |              |
|           | Art des Vertretung:<br>Bitte auswählen | sverhältnisses | *                     |              |              |
|           | → Fortfahre                            | en l           |                       |              |              |
| Aufruf Bu | G und Lo                               | ogin           | Auswahl "Energiesteue | Auswahl      | l<br>hältnis |

IVVA Vertretungsverhältnis auswählen

Mit \* gekennzeichnete Felder sind Pflichtfelder und müssen ausgefüllt werden.

#### Beteiligter

| eteiligten-Nr. (VVSt) *                          |                                                                                              | ne/Firmenbezeichnung                                                                                                    |
|--------------------------------------------------|----------------------------------------------------------------------------------------------|----------------------------------------------------------------------------------------------------|
| 31000056030                                      | And                                                                                          | Jerer Beteiligter                                                                                                    |
| Falls Sie einen anderer<br>Bekanntgabe der Betei | Beteiligten vertreten möchten, geben Sie bitte die Bete<br>ligten-Nr. (VVSt) enthalten sind. | iligten-Nr. (VVSt) und die Adresse dieses Beteiligten ein. Hierzu verwenden Sie bitte zwingend die Adressdaten, die auch im Schreiben zur |
| Pointweg                                         |                                                                                              | 7                                                                                                    |
| PLZ *                                            | Ort *                                                                                        |                                                                                                    |
| 91593                                            | Burgbernheim                                                                                 |                                                                                                    |

| PLZ *             |                  | Ort *        |   |  |  |
|-------------------|------------------|--------------|---|--|--|
| 91593             |                  | Burgbernheim |   |  |  |
| ISO *             |                  | Land *       |   |  |  |
| DE                | •                | Deutschland  |   |  |  |
| Art des Vertretur | gsverhältnisses  | *            |   |  |  |
| Bevollmächtig     | ter nach § 80 A0 | 0            | · |  |  |
| → Fortfahre       | n                |              |   |  |  |
|                   |                  |              |   |  |  |

Aufruf BuG und Login

Auswahl "Energiesteuer

| Startseite IVVA                                                 | Anderer Beteiligter, Beteiligten-Nr. (VVSt): 3    | 10000056030, vertreten durch: Elster | r fünf OHG, Beteiligten-Nr. (VVSt): 3 |
|-----------------------------------------------------------------|---------------------------------------------------|--------------------------------------|---------------------------------------|
| Erlaubnis/Zulassung                                             | Aktuelle Vorgangsübersicht                        |                                      |                                       |
| beantragen                                                      |                                                   |                                      |                                       |
| Anmeldungen/Anzeigen                                            | Filter für Vorgangsnummer                         | Filter für Vorgangsart               | Filter für Eingangsdatum              |
| erstellen                                                       |                                                   | Filter für Vorgangsart 🝷             | TT.MM.JJJJ                            |
| Versteuerung/Entlastung                                         | Filter für Status                                 | Aktualisieren                        |                                       |
| Steueranmeldung erstellen                                       |                                                   |                                      |                                       |
| Erklärung zur jährlichen Abgabe der<br>Steueranmeldung (Erdgas) | Aktuelle Vorgänge                                 |                                      | <b>T</b> Filt                         |
| Eigene Daten                                                    | lfd. Beteiligten-Nr. (VVSt) \$ Bezeichnung<br>Nr. |                                      | organgsnummer 🖨 Vorgangsart           |
| Vertretungsverhältnis auswählen                                 | Keine Finträge vorhanden                          |                                      |                                       |
| SEPA-Firmenlastschriftmandate                                   |                                                   |                                      |                                       |
| Mandatsreferenznummer beantragen                                | 0 Eintrag                                         |                                      | (1 von 1) < « »                       |
| Datenschutz                                                     | Entwurfsliste                                     |                                      | <b>T</b> Filt                         |
| Frklärung zur Bartierefreiheit                                  |                                                   |                                      | L                                     |

### Auswahl Antrag

# Daten eingeben und senden

### Antragsstatus überprüfen

~

Vertretungsverhältnis

IVVA Vertretungsverhältnis auswählen

Variante 2

Mit \* gekennzeichnete Felder sind Pflichtfelder und müssen ausgefüllt werden.

| Beteiligter-Nr. (VVSt) *<br>310000058084                                 | Name/Firmenbezeichnung<br>Elster fünf OHG                                                                                                    |
|--------------------------------------------------------------------------|----------------------------------------------------------------------------------------------------|
| Falls Sie einen anderen Beteiligter<br>Bekanntgabe der Beteiligten-Nr. ( | i vertreten möchten, geben Sie bitte die Beteiligten-Nr. (VVSt) und die Adresse dieses Beteiligten ein. Hierzu verwenden Sie bitte zwingend die Adressdaten, die auch im Schreiben zur<br>VVSt) enthalten sind. |
| Straße *                                                                 | Hausnummer *                                                                                                    |
| Glaserstr.                                                               | 4                                                                                                    |
| PLZ *<br>90427                                                           | Ort *<br>Nürnberg                                                                                                    |
| ISO *<br>DE                                                              | Land *<br>Deutschland                                                                                                    |
| -> Fortfahren                                                            |                                                                                                    |
|                                                                          |                                                                                                    |
| Aufruf BuG und Login                                                     | Auswahl "Energiesteuer" Auswahl                                                                                                    |

#### Variante 2 IVVA Vertretungsverhältnis auswählen

Mit \* gekennzeichnete Felder sind Pflichtfelder und müssen ausgefüllt werden.

#### Beteiligter

| Beteiligten-Nr. (VVSt) * | Name/Firmenbezeichnung |
|--------------------------|------------------------|
| 31000056030              | Anderer Beteiligter    |

Falls Sie einen anderen Beteiligten vertreten möchten, geben Sie bitte die Beteiligten-Nr. (VVSt) und die Adresse dieses Beteiligten ein. Hierzu verwenden Sie bitte zwingend die Adressdaten, die auch im Schreiben zur Bekanntgabe der Beteiligten-Nr. (VVSt) enthalten sind.

|           | Straße *                                            |                        | łausnummer * |                           |
|-----------|-----------------------------------------------------|------------------------|--------------|---------------------------|
|           | PLZ *                                               | Ort *                  |              |                           |
|           | ISO *                                               | Land *<br>Deutschland  |              |                           |
|           | Art des Vertretungsverhältnisses<br>Bitte auswählen | *                      |              |                           |
|           | → Fortfahren                                        |                        |              |                           |
| Aufruf Bu | G und Login                                         | Auswahl "Energiesteuer | Vertret      | Auswahl<br>ungsverhältnis |

IVVA Vertretungsverhältnis auswählen

Mit \* gekennzeichnete Felder sind Pflichtfelder und müssen ausgefüllt werden.

#### Beteiligter

| Beteiligten-Nr. (VVSt)                                        | *                                                                              | Name / Firmenbezeichnung                                                                                                    |
|---------------------------------------------------------------|--------------------------------------------------------------------------------|----------------------------------------------------------------------------------------------------|
| 310000056030                                                  |                                                                                | Anderer Beteiligter                                                                                                    |
| Falls Sie einen anderen<br>Bekanntgabe der Beteil<br>Stroße * | Beteiligten vertreten möchten, geben Sie b<br>igten-Nr. (VVSt) enthalten sind. | tte die Beteiligten-Nr. (VVSt) und die Adresse dieses Beteiligten ein. Hierzu verwenden Sie bitte zwingend die Adressdaten, die auch im Schreiben zur |
| Pointweg                                                      |                                                                                | 7                                                                                                    |
| PLZ *                                                         | Ort *                                                                          |                                                                                                    |
| 91593                                                         | Burgbernheim                                                                   |                                                                                                    |

|    | Deutschland |
|----|-------------|
| DE |             |

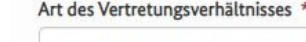

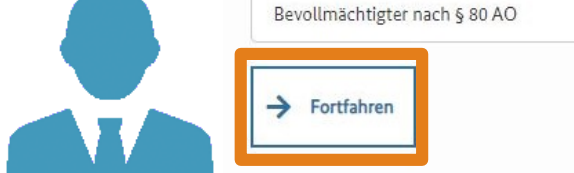

Aufruf BuG und Login

Auswahl "Energiesteuer"

-

| Startseite IVVA                                                 | Anderer Beteiligter, Beteiligten-Nr. (VVSt): 310000056030, vertreten durch: Elster funt OHG, Beteiligten-Nr. (V | /VSt): 3     |
|-----------------------------------------------------------------|----------------------------------------------------------------------------------------------------|--------------|
| Erlaubnis/Zulassung                                             | Aktuelle Vorgangsübersicht                                                                                      |              |
| beantragen                                                      |                                                                                                    |              |
| Anmeldungen/Anzeigen                                            | Filter für Vorgangsnummer Filter für Vorgangsart Filter für Eingangsdatu                                        | m            |
| erstellen                                                       | Filter für Vorgangsart  TT.MM.JJJJ                                                                              |              |
| Versteuerung/Entlastung                                         | Filter für Status     Aktualisieren                                                                             |              |
| Steueranmeldung erstellen                                       |                                                                                                    |              |
| Erklärung zur jährlichen Abgabe der<br>Steueranmeldung (Erdgas) | Aktuelle Vorgänge                                                                                               | <b>T</b> Fil |
| Eigene Daten                                                    | lfd. Beteiligten-Nr. (VVSt) ≑ Bezeichnung ≑ Steuerart ≑ Vorgangsnummer ≑ Vorgangsart<br>Nr.                     |              |
| Vertretungsverhältnis auswählen                                 | Keine Einträge vorhanden                                                                                        |              |
| SEPA-Firmenlastschriftmandate                                   |                                                                                                    |              |
| Mandatsreferenznummer beantragen                                | 0 Eintrag (1 von 1) < «                                                                                         | »            |
| Datenschutz                                                     | Entwurfsliste                                                                                                   | <b>T</b> Fil |
|                                                                 |                                                                                                    |              |

### Auswahl Antrag

Daten eingeben und senden

### > Antragsstatus überprüfen

~

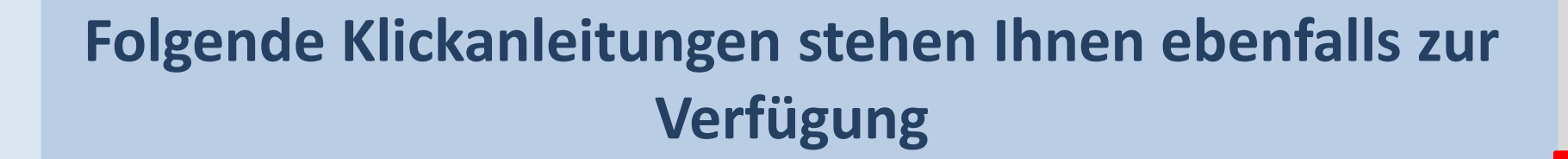

- Aufruf IVVA über BuG
- Steueranmeldung einreichen
- Mandatsreferenznummer beantragen
- Erlaubnis beantragen
- Datenabruf über Postkorb BuG